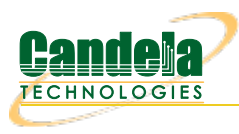

## Testing Mesh APs with automated Mesh scenario

**Goal**: Setup and run a series of tests in different mesh topologies using theLANforge CT523c or similar system..

In this test scenario, the LANforge CT523c is used to emulate a set of stations that move to different locations relative to a set of mesh APs. Throughput tests are run at each requested topology. A set of 4 chambers are used. One holds the station emulator, the other three hold the mesh APs. Programmable attenuators are used to adjust the signal strenght between APs and the station chamber to emulate different topologies. This example assumes you have some experience with Chamber View, and that you have an appropriate LANforge system, programmable attenuators like the CT714 and four isolation chambers like the CT820a. This feature requires LANforge version 5.4.1 or higher.

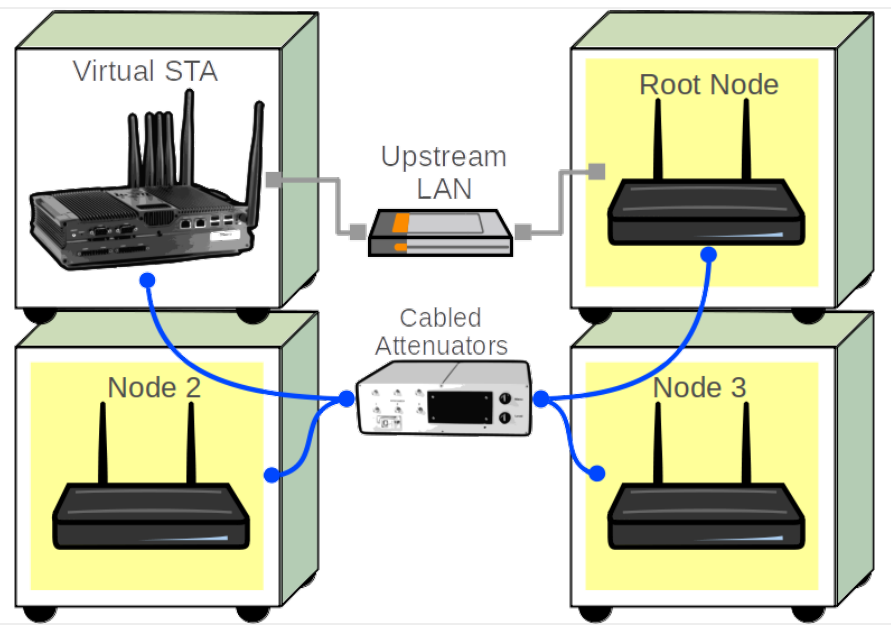

1. Configure Chamber View for Mesh and Similar Tests.

A. Open Chamber View by clicking on the 'Chamber View' button in the LANforge-GUI. If you have an appropriate scenario already created, then skip to the next section, otherwise you will need to build a scenario that matches your system. You can right-click in Chamber View to create various objects. In this example, the 'Mobilestations' chamber holds the LANforge, and the other chambers hold mesh APs and additional LANforge traffic generating systems. In this example, the LANforge systems in the AP chambers are not used. Your configuration should look like this when these steps are complete.

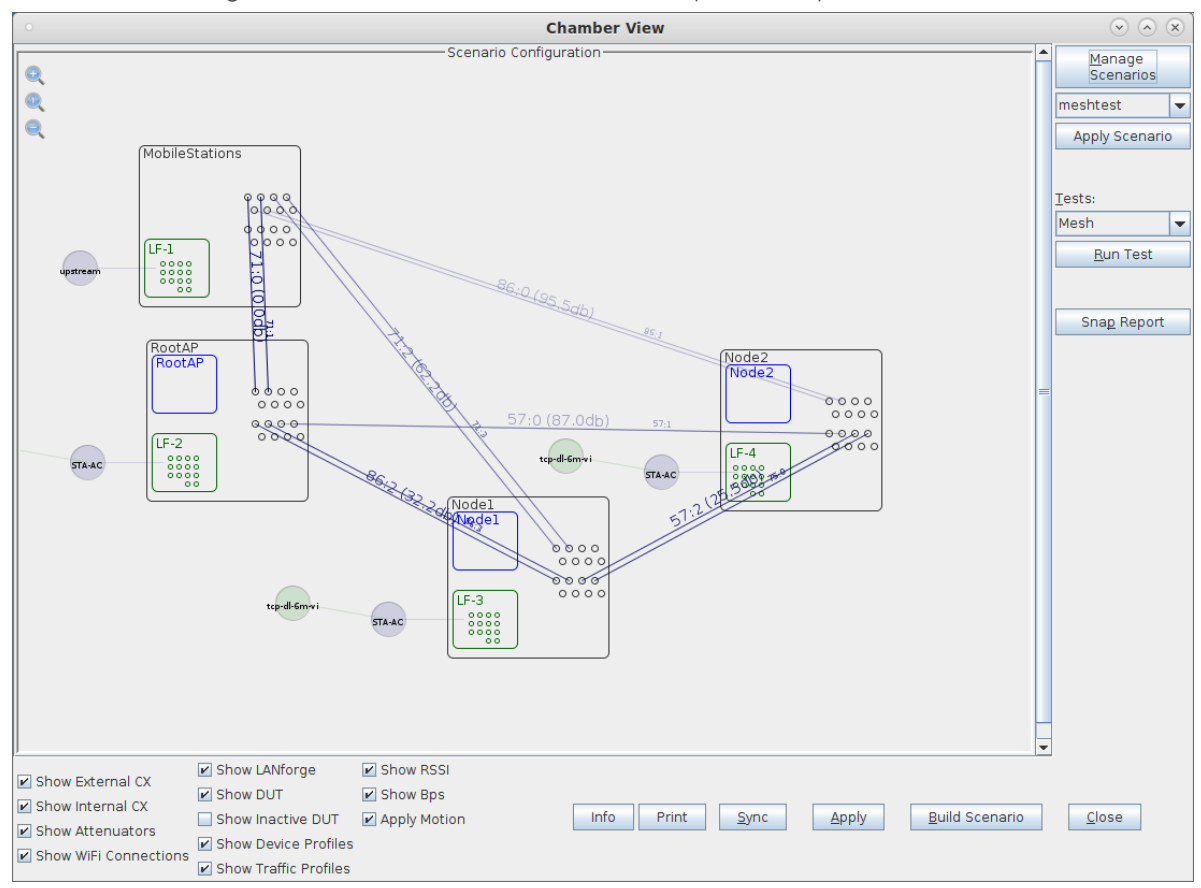

B. Create a Device Under Test (DUT) Profile that matches each of your APs. The BSSID is important to configured so that LANforge knows when it is connected to the correct AP.

| •                    | Create            | /Modify DUT               | $\odot$ $\otimes$ $\otimes$ |
|----------------------|-------------------|---------------------------|-----------------------------|
| Name                 | RootAP            |                           |                             |
| Image file           | NONE              |                           | Choose Image ×              |
| SW Info              |                   | HW Info                   |                             |
| Model Number         |                   | Serial Number             |                             |
| Serial port          |                   | WAN                       |                             |
| LAN                  |                   | API version               | 0                           |
| SSID-1               | orbimeshtest      | Password-1                | Lanforge12345!              |
| SSID-2               |                   | Password-2                |                             |
| SSID-3               |                   | Password-3                |                             |
| Mgt IP               | 0.0.0.0           | Num Ant Radio 1           | 0                           |
| Num Ant Radio 2      | 0                 | Num Ant Radio 3           | 0                           |
| BSSID-1              | 8c:3b:ad:2c:b3:4f | BSSID-2                   | 00:00:00:00:00:00           |
| BSSID-3              | 0:00:00:00:00:00  | Active                    | AP DUT                      |
| STA DUT              | WEP               | WPA                       | WPA2                        |
| WPA3                 | 🗌 802.11r         | 802.1x EAP-TTLS           | Provides DHCP on LAN        |
| Provides DHCP on WAN |                   |                           |                             |
| Notes                |                   |                           |                             |
|                      |                   |                           |                             |
| 1                    | Apply             | <u>O</u> K <u>C</u> ancel |                             |

- C. Create chamber objects to hold the mobile stations and DUTs, and add the LANforge and DUTs to the chambers. If you have no chambers, you can create a fake chamber, but your test will not be isolated and may not function as desired. Here is an example of the mobile stations chamber. Please note we will auto-calibrate the Zero-Attenuation values for the station chamber.
- D. Here is an example of the RootAP chamber

| •              | Create/Modify Chamber |   |                      |     |                           |    |                 |     |           |      |                 |   |                           | × |                         |   |
|----------------|-----------------------|---|----------------------|-----|---------------------------|----|-----------------|-----|-----------|------|-----------------|---|---------------------------|---|-------------------------|---|
| Name:          | RootAP                |   | Width:               | [   | 150                       |    | Height:         |     | 150       |      |                 |   |                           |   |                         |   |
| Chamber Type   | Medium (1)            | • | Isolation            |     | 80                        |    | Speed (rpm)     |     | 0.0       |      |                 |   |                           |   |                         |   |
| Turntable Type | CT850A (0)            | - | Turntable            |     |                           |    | Position (deg)  |     | 0.0       |      | Tilt (deg)      |   | 0.0                       |   |                         |   |
| Managed By:    | None                  | - | Turntable Rpt: Posit | tio | on: 0.0 Tilt: 0.0 RPM: 0. | .0 |                 |     | <b></b>   | virt | ual 🗌 Open      |   |                           |   |                         |   |
| DUT-1          | RootAP                | - | DUT-2                |     |                           | •  |                 |     |           |      |                 |   |                           |   |                         |   |
| DUT-3          |                       | - | DUT-4                |     |                           | -  |                 |     |           |      |                 |   |                           |   |                         |   |
| LANforge-1     | 2 (RootAP)            | - | LANforge-2           | ĺ   | None                      | •  |                 |     |           |      |                 |   |                           |   |                         |   |
| LANforge-3     | None                  | - | LANforge-4           |     | None                      | Ŧ  |                 |     |           |      |                 |   |                           |   |                         |   |
| Int CX A       | Int CX B              |   | Int Atten            | 1   | Ext CX A                  |    | Ext CX B        |     | Ext Atten |      | Atten Floor     |   | Zero-Atten<br>RSSI 2.4Ghz |   | Zero-Atten<br>RSSI 5Ghz |   |
|                |                       | • | -                    | •   | Chamber.RootAP.8          | Ŧ  | Chamber.Nodel.8 | •   | 1.1.86.2  | •    | OTA (0 ddB)     | • | None (0 ddB)              | - | None (0 ddB)            | • |
|                | -                     | - |                      | -   | Chamber.RootAP.9          | •  | Chamber.Node1.9 | •   | 1.1.86.3  | •    | OTA (0 ddB)     | • | None (0 ddB)              | - | None (0 ddB)            | - |
|                | -                     | - | -                    | •   | Chamber.RootAP.10         | •  | Chamber.Node2.8 | Ŧ   | 1.1.57.0  | •    | OTA (0 ddB)     | • | None (0 ddB)              | - | None (0 ddB)            | - |
|                | -                     | • |                      | •   | Chamber.RootAP.11         | Ŧ  | Chamber.Node2.9 | •   | 1.1.57.1  | •    | OTA (0 ddB)     | • | None (0 ddB)              | - | None (0 ddB)            | - |
|                | -                     | • | -                    | ·   |                           | •  |                 | ▼   |           | •    | Cable (100 ddB) | • | None (0 ddB)              | • | None (0 ddB)            | - |
|                | -                     | • | -                    | ·   |                           | •  |                 | •   |           | •    | Cable (100 ddB) | • | None (0 ddB)              | - | None (0 ddB)            | - |
|                | -                     | • | -                    | •   |                           | •  |                 | •   |           | -    | Cable (100 ddB) | • | None (0 ddB)              | - | None (0 ddB)            | - |
|                | -                     | - | -                    |     |                           | Ŧ  |                 | •   |           | •    | Cable (100 ddB) | • | None (0 ddB)              | - | None (0 ddB)            | - |
|                | -                     | - | -                    | •   |                           | •  |                 | •   |           | •    | Cable (100 ddB) | • | None (0 ddB)              | - | None (0 ddB)            | - |
|                | -                     | • | -                    | -   |                           | •  |                 | •   |           | •    | Cable (100 ddB) | • | None (0 ddB)              | - | None (0 ddB)            | - |
|                | -                     | • | -                    | •   |                           | •  |                 | •   |           | •    | Cable (100 ddB) | • | None (0 ddB)              | - | None (0 ddB)            | - |
|                | -                     | • | -                    |     |                           | •  |                 | •   |           | •    | Cable (100 ddB) | • | None (0 ddB)              | - | None (0 ddB)            | - |
|                |                       | - | -                    | •   |                           | •  |                 | •   |           | -    | Cable (100 ddB) | - | None (0 ddB)              | - | None (0 ddB)            | - |
|                |                       | - | -                    | -   |                           | •  |                 | -   |           | -    | Cable (100 ddB) | - | None (0 ddB)              | - | None (0 ddB)            | - |
|                |                       | - |                      | -   |                           | •  |                 | -   |           | •    | Cable (100 ddB) | - | None (0 ddB)              | - | None (0 ddB)            | - |
|                |                       | - |                      | -   |                           | •  |                 | •   |           | T    | Cable (100 ddB) | - | None (0 ddB)              | - | None (0 ddB)            | - |
|                |                       |   |                      |     | Sync                      | [  | Apply OK Ca     | inc | el        |      |                 |   |                           |   |                         |   |

## E. Here is an example of the Node-1 chamber

| 0              |            |                               | c                           | reate/Modify Chamber |              |                   |                           | ×                       |
|----------------|------------|-------------------------------|-----------------------------|----------------------|--------------|-------------------|---------------------------|-------------------------|
| Name:          | Nodel      | Width:                        | 150                         | Height:              | 150          | ]                 |                           |                         |
| Chamber Type   | Medium (1) | Isolation                     | 80                          | Speed (rpm)          | 0.0          | ]                 |                           |                         |
| Turntable Type | CT850A (0) | <ul> <li>Turntable</li> </ul> |                             | Position (deg)       | 0.0          | Tilt (deg)        | 0.0                       |                         |
| Managed By:    | None       | Turntable Rpt: Posit          | ion: 0.0 Tilt: 0.0 RPM: 0.0 |                      | Vi           | rtual 🗌 Open      |                           |                         |
| DUT-1          | Nodel      | DUT-2                         |                             |                      |              |                   |                           |                         |
| DUT-3          |            | DUT-4                         |                             |                      |              |                   |                           |                         |
| LANforge-1     | 3 (Nodel)  | LANforge-2                    | None                        |                      |              |                   |                           |                         |
| LANforge-3     | None       | LANforge-4                    | None                        |                      |              |                   |                           |                         |
| Int CX A       | Int CX B   | Int Atten                     | Ext CX A                    | Ext CX B             | Ext Atten    | Atten Floor       | Zero-Atten<br>RSSI 2.4Ghz | Zero-Atten<br>RSSI 5Ghz |
| -              |            | · •                           | Chamber.Node1.10 🔻          | Chamber.Node2.10     | • 1.1.57.2 • | • OTA (0 ddB)     | None (0 ddB) 🔻            | None (0 ddB) 🔻          |
| -              |            | -                             | Chamber.Nodel.11 🔻          | Chamber.Node2.11     | • 1.1.75.0 • | • OTA (0 ddB)     | None (0 ddB) 🔻            | None (0 ddB) 👻          |
| -              |            | · 🗸                           | -                           | <b>•</b>             | · 🖉          | Cable (100 ddB) 🔻 | None (0 ddB) 🗸 🗸          | None (0 ddB) 🛛 👻        |
| <b>•</b>       |            | · 🗸                           | -                           |                      | · 🖉          | Cable (100 ddB)   | None (0 ddB) 🛛 👻          | None (0 ddB) 👻          |
| <b>•</b>       |            | · 🔽                           | -                           |                      | ·            | Cable (100 ddB)   | None (0 ddB) 🗸            | None (0 ddB) 👻          |
| <b>•</b>       |            | · 🗸                           | <b>~</b>                    | -                    | ·            | Cable (100 ddB) 🔻 | None (0 ddB) 🔻            | None (0 ddB) 💌          |
| <b>•</b>       |            | · 🗸                           |                             | -                    | ·            | Cable (100 ddB)   | None (0 ddB) 🔻            | None (0 ddB) 👻          |
| <b>•</b>       |            | · 🗸                           |                             | ·                    | · 💽 🗣        | Cable (100 ddB) 🔻 | None (0 ddB) 🔻            | None (0 ddB) 👻          |
| <b>•</b>       |            | · 🗸                           | <b>•</b>                    | ·                    | ·            | Cable (100 ddB) 🔻 | None (0 ddB) 🔻            | None (0 ddB) 🔻          |
| •              |            | · 🗸                           | <b>•</b>                    | ·                    | •            | Cable (100 ddB) 🔻 | None (0 ddB) 🔻            | None (0 ddB) 👻          |
| •              |            | · 🗸                           |                             | •                    | ·            | Cable (100 ddB) 🔻 | None (0 ddB) 🔻            | None (0 ddB) 💌          |
| •              |            | · 🔍                           |                             | •                    | ·            | Cable (100 ddB)   | None (0 ddB) 🔻            | None (0 ddB) 💌          |
| -              |            | · 🗸                           | -                           | •                    | · ·          | Cable (100 ddB)   | None (0 ddB) 👻            | None (0 ddB) 👻          |
| -              |            | · 🔽                           | -                           | •                    | · ·          | Cable (100 ddB)   | None (0 ddB) 🔻            | None (0 ddB) 💌          |
| -              |            | -                             | -                           |                      | -            | Cable (100 ddB)   | None (0 ddB) 🔻            | None (0 ddB) 👻          |
| -              |            | -                             | -                           | -                    | -            | Cable (100 ddB)   | None (0 ddB) 🔻            | None (0 ddB) 👻          |
|                |            |                               | Sync                        | Apply OK Can         | cel          |                   |                           |                         |

## F. Here is an example of the Node-2 chamber

| •              |   |                                       |     |                        | Ci                         | reate/Modify Chamber |     |         |                 |   |                           |   |                         | ×  |
|----------------|---|---------------------------------------|-----|------------------------|----------------------------|----------------------|-----|---------|-----------------|---|---------------------------|---|-------------------------|----|
| Name:          |   | Node2                                 | N   | Width:                 | 150                        | Height:              | 150 | 50      |                 |   |                           |   |                         |    |
| Chamber Type   |   | Medium (1)                            | -   | Isolation              | 80                         | Speed (rpm)          | 0.0 | 0       |                 |   |                           |   |                         |    |
| Turntable Type |   | CT850A (0)                            | - 1 | Turntable              |                            | Position (deg)       | 0.0 | 0       | Tilt (deg)      |   | 0.0                       |   |                         |    |
| Managed By:    |   | None                                  | - 1 | Turntable Rpt: Positio | on: 0.0 Tilt: 0.0 RPM: 0.0 |                      |     | Virt    | ual 📃 Open      |   |                           |   |                         |    |
| DUT-1          |   | Node2                                 | - 0 | DUT-2                  |                            |                      |     |         |                 |   |                           |   |                         |    |
| DUT-3          |   |                                       | - 0 | DUT-4                  | •                          |                      |     |         |                 |   |                           |   |                         |    |
| LANforge-1     |   | 4 (Node2)                             | - 1 | LANforge-2             | None                       |                      |     |         |                 |   |                           |   |                         |    |
| LANforge-3     |   | None                                  | - 1 | LANforge-4             | None 💌                     |                      |     |         |                 |   |                           |   |                         |    |
| Int CX A       |   | Int CX B                              | l   | Int Atten              | Ext CX A                   | Ext CX B             | Ext | t Atten | Atten Floor     |   | Zero-Atten<br>RSSI 2.4Ghz |   | Zero-Atten<br>RSSI 5Ghz |    |
|                | - |                                       | -   | -                      | <b>•</b>                   | ·                    |     | -       | Cable (100 ddB) | - | None (0 ddB)              | - | None (0 ddB)            | •  |
|                | - |                                       | -   | -                      |                            | ·                    |     | -       | Cable (100 ddB) | - | None (0 ddB)              | - | None (0 ddB)            |    |
|                | - |                                       | -   |                        |                            | ·                    |     | -       | Cable (100 ddB) | - | None (0 ddB)              | • | None (0 ddB)            |    |
|                | - |                                       | -   |                        |                            |                      |     | -       | Cable (100 ddB) | - | None (0 ddB)              | • | None (0 ddB)            |    |
|                | - | •                                     | -   | -                      |                            | -                    |     | -       | Cable (100 ddB) | - | None (0 ddB)              | • | None (0 ddB)            |    |
|                | • |                                       | -   | -                      |                            | -                    |     | -       | Cable (100 ddB) | - | None (0 ddB)              | • | None (0 ddB)            |    |
|                | • |                                       | -   | -                      |                            | -                    |     | -       | Cable (100 ddB) | - | None (0 ddB)              | • | None (0 ddB)            |    |
|                | - | •                                     | -   | -                      |                            | -                    |     | -       | Cable (100 ddB) | - | None (0 ddB)              | • | None (0 ddB)            | •  |
|                | • | •                                     | -   | -                      |                            | -                    |     | -       | Cable (100 ddB) | - | None (0 ddB)              | - | None (0 ddB)            | •  |
|                | - |                                       | -   | -                      |                            | -                    |     | -       | Cable (100 ddB) | - | None (0 ddB)              | • | None (0 ddB)            | •  |
|                | - |                                       | -   | -                      |                            | -                    |     | -       | Cable (100 ddB) | • | None (0 ddB)              | • | None (0 ddB)            |    |
|                | - |                                       | -   | -                      |                            | -                    |     | -       | Cable (100 ddB) | • | None (0 ddB)              | • | None (0 ddB)            |    |
|                | - | · · · · · · · · · · · · · · · · · · · | -   |                        |                            |                      |     | -       | Cable (100 ddB) | • | None (0 ddB)              | - | None (0 ddB)            |    |
|                | - | <b></b>                               | -   | -                      |                            |                      |     | -       | Cable (100 ddB) | - | None (0 ddB)              | - | None (0 ddB)            | •  |
|                | - | <b></b>                               | -   | -                      |                            |                      |     | -       | Cable (100 ddB) | - | None (0 ddB)              | - | None (0 ddB)            | •  |
|                | Ţ |                                       |     | -                      | <b></b>                    |                      |     |         | Cable (100 ddB) | Ţ | None (0 ddB)              | - | None (0 ddB)            | Τ. |

G. Configure a Chamber View Scenario. This is somewhat optional since the mesh automation logic will create it's own temporary scenario to run the automation tests.

| 0                                                                                      | Create/Modify Scenario                                                                                        |     |   |                    |   |                                                  |   |        |   |      |   |               |   | $\odot$ $\land$ $\times$ |   |              |                |    |   |    |   |    |   |    |   |
|----------------------------------------------------------------------------------------|----------------------------------------------------------------------------------------------------|-----|---|--------------------|---|--------------------------------------------------|---|--------|---|------|---|---------------|---|--------------------------|---|--------------|----------------|----|---|----|---|----|---|----|---|
| Scenario Text Output                                                                   |                                                                                                    |     |   |                    |   |                                                  |   |        |   |      |   |               |   |                          |   |              |                |    |   |    |   |    |   |    |   |
| Scenario Name meshtest 💌 Delete Scenario Crgate Profile Create Traffic Profile Add Bow |                                                                                                    |     |   |                    |   |                                                  |   |        |   |      |   |               |   |                          |   |              |                |    |   |    |   |    |   |    |   |
|                                                                                        | Del Resource Profile Amount Uses-1 Uses-2 Frequency Maps To Traffic-1 Traffic-2 Traffic-3 Traffic-4 Traffic-5 |     |   |                    |   |                                                  |   |        |   |      |   |               |   |                          |   |              |                |    |   |    |   |    |   |    |   |
|                                                                                        | ×                                                                                                    | 1.2 | • | STA: STA-AC        | • | 1 (1)                                            | • | wiphy0 | • | AUTO | • | AUTO (-1 Mhz) | • | DUT: RootAP Radio-1      | • | tcp-dl-6m-vi | •              | NA | • | NA | - | NA | • | NA | - |
|                                                                                        | ×                                                                                                    | 1.3 | • | STA: STA-AC        | - | 1 (1)                                            | • | wiphy0 | • | AUTO | • | AUTO (-1 Mhz) | - | DUT: Nodel Radio-1       | • | tcp-dl-6m-vi | Ŧ              | NA | 1 | NA | - | NA | • | NA | - |
|                                                                                        | ×                                                                                                    | 1.4 | • | STA: STA-AC        | - | 1 (1)                                            | • | wiphy0 | • | AUTO | • | AUTO (-1 Mhz) | - | DUT: Node2 Radio-1       | • | tcp-dl-6m-vi | Ŧ              | NA | • | NA | - | NA | • | NA | - |
|                                                                                        | ×                                                                                                    | 1.1 | - | Upstream: upstream | - | 1 (1)                                            | • | eth1   | • | AUTO | • | AUTO (-1 Mhz) | - | DUT: RootAP LAN          | • | NA           | Ŧ              | NA | • | NA | - | NA | • | NA | - |
|                                                                                        |                                                                                                    |     |   |                    |   |                                                  |   |        |   |      |   |               |   |                          |   |              |                |    |   |    |   |    |   |    |   |
| Bu                                                                                     | Build New Scenario                                                                                            |     |   |                    |   | Update and Apply and Save Scenario Save Scenario |   |        |   |      |   |               |   |                          |   |              | <u>C</u> ancel |    |   |    |   |    |   |    |   |

2. Use Chamber View to start the Mesh test.

- **Chamber View** Scenario Configuration <u>M</u>anage Scenarios 0 ٩ meshtest -Q Apply Scenario MobileStations Tests: Mesh -LF-1 Run Test 26:0 (95,5db) Sna<u>p</u> Report 믱 RootAP Node2 Node2 0000 0000 0000 0000 1 E-4 tcp-dl-6m-vi STA-AC Nodel Nodel 5000 STA-AC 0000 0000 tcp-dl-6m-v ..... STA-AC Show LANforge Show RSSI Show External CX Show DUT Show Bps ✓ Show Internal CX <u>B</u>uild Scenario <u>C</u>lose Show Inactive DUT Apply Motion Info Print <u>S</u>ync Apply Show WiFi Connections ☑ Show Traffic Profiles
- A. Open Chamber View by clicking on the 'Chamber View' button in the LANforge-GUI. Load appropriate scenario. Apply the Scenario, then Build the scenario.

B. Select the **Mesh** test and click **Run Test**. You should see the Mesh Test configuration window pop up. It will remember the last configuration for most fields. Select the resources, topologies and other test config to be used for this test. If you have not run the calibration step previously, run that test first:

| 0                   |                        | М     | esh Automated    | Te  | st                  | $\odot$ $\otimes$ $\otimes$ |
|---------------------|------------------------|-------|------------------|-----|---------------------|-----------------------------|
| Settings Advance    | d Configuration   Repo | ort ( | Configuration    |     |                     |                             |
| Upstream Port:      | 1.1.1 eth1             | •     |                  |     |                     |                             |
| Selected DUT 2G:    | RootAP orbimeshtest    | •     | Selected DUT 5G  |     | RootAP orbimeshtest |                             |
| AP Root Chamber     | Node 1 Chamber         |       | Node 2 Chamber   |     | STA Chamber         |                             |
| RootAP 👻            | Nodel                  | •     | Node2            | •   | MobileStations 🗸    | ,                           |
| STA Count           | STA Count              |       | STA Count        |     | STA Count           |                             |
| 1 🗸                 | 1                      | •     | 1                | •   | 20 💌                | •                           |
| 2.4Ghz Radios       | 2.4Ghz Radios          |       | 2.4Ghz Radios    |     | 2.4Ghz Radios       |                             |
| <b>_</b>            |                        | •     |                  | •   |                     | ,                           |
| <b>•</b>            |                        | •     |                  | -   |                     |                             |
|                     |                        | -     |                  | -   |                     |                             |
| 5Gbz Badios         | 5Gbz Badios            |       | 5Gbz Badios      |     | 5Gbz Badios         |                             |
|                     |                        | -     |                  | -   | 1.1.2 wiphy0        |                             |
|                     |                        |       |                  |     |                     |                             |
|                     |                        | -     |                  |     |                     |                             |
|                     |                        | •     |                  | •   | •                   | ·                           |
| AP Chamber Position | STA Chamber Position   | _     |                  |     | Select Tests        | Traffic Combination         |
| Current Position    | Current Position       |       | Traffic Type     |     | Calibrate           | Add STA Traffic             |
| ABC<br>A-BC         | Close Boot AP          |       | UDP              |     | Inroughput          |                             |
| AB-C                | Close Node 1           |       | TCP              |     |                     | STA                         |
| A-B-C               | Close Node 2           |       |                  |     |                     | ROOT                        |
| AB-C                | Medium Root AP         |       |                  |     |                     | NI                          |
| A-BC                | Medium Node 1          |       |                  |     |                     | NZ<br>Dalah (NI)            |
| ABC                 | Medium Node 2          |       | Traffic Directio | n   |                     | ROOL+NI<br>Dest: ND         |
| Random              | Far Root AP            |       | Download         |     |                     |                             |
|                     | Far Node 1             |       | Upload           |     |                     |                             |
|                     | Far Node 2             |       | Both             |     |                     | NUUL+INI+INZ                |
|                     | <u>S</u>               | tar   | t 🗌 Anot         | her | Iteration Pause     | <u>C</u> ancel              |

C. Once the calibration step is complete, reconfigure to run the throughput tests. In this case, we are using the ABC topology where all three nodes are close to each other. The stations will do throughput tests at each of three positions: Close to Root AP, Close to Node 1, and Close to Node 2. We will generate UDP download traffic. No stations will be created on the LANforge systems inside the AP chambers in this test.:

| 0                   | M                       | lesh Automated Te | est                   | $\odot \odot \odot$ |
|---------------------|-------------------------|-------------------|-----------------------|---------------------|
| Settings Advance    | ed Configuration Report | Configuration     |                       |                     |
| Upstream Port:      | 1.1.1 eth1 🔽            |                   |                       |                     |
| Selected DUT 2G:    | RootAP orbimeshtest 👻   | Selected DUT 5G:  | RootAP orbimeshtest 💌 |                     |
| AP Root Chamber     | Node 1 Chamber          | Node 2 Chamber    | STA Chamber           |                     |
| RootAP 💌            | Nodel 🔻                 | Node2 🗸           | MobileStations 🗸      |                     |
| STA Count           | STA Count               | STA Count         | STA Count             |                     |
| 1 🗸                 | 1 💌                     | 1 🔹               | 20 💌                  |                     |
| 2.4Ghz Radios       | 2.4Ghz Radios           | 2.4Ghz Radios     | 2.4Ghz Radios         |                     |
| -                   |                         | •                 | -                     |                     |
| <b>_</b>            | <b>•</b>                | -                 | -                     |                     |
| -                   |                         | -                 |                       |                     |
| 5 Gbz Padios        | 5 Chz Padias            | 5 Gbz Padios      | 5 Gbz Padios          |                     |
|                     |                         |                   |                       |                     |
|                     |                         |                   | 1.1.2 wipityo         | 1                   |
| <b>•</b>            | ▼                       | <b>•</b>          | ▼                     |                     |
| -                   |                         | -                 | -                     |                     |
| AP Chamber Position | STA Chamber Position    |                   | Select Tests          | Traffic Combination |
| Current Position    | Current Position        | Traffic Type      | Calibrate             |                     |
| ABC                 | Random                  | UDP               | Throughput            | Add STA Traffic     |
| A-BC                | Close Root AP           | TCP               |                       | STA                 |
| AB-C                | Close Node 1            |                   |                       | Root                |
| A-B-C               | Close Node 2            |                   |                       | Nl                  |
| AB-C                | Medium Root AP          |                   |                       | N2                  |
| A-BC                | Medium Node 1           | Traffia Direction |                       | Root+N1             |
| ABC                 | Medium Node 2           | Traffic Direction |                       | Root+N2             |
| Random              | Far Root AP             | Download          |                       | N1+N2               |
|                     | Far Node 1              | Upload            |                       | Root+N1+N2          |
|                     | Far Node 2              | Both              |                       |                     |
|                     | Sta                     | rt 🗌 Another      | Iteration Pause       | <u>C</u> ancel      |

D. Configure the appropriate settings on the Advanced tab. In this case, I am disbling 2.4Ghz and doing a 5Ghz only test.

| •      |                     | Mesh Automated         | Test              | $\odot$ $\otimes$ $\otimes$ |
|--------|---------------------|------------------------|-------------------|-----------------------------|
| Settir | ngs Advanced Confi  | guration Report Config | uration           |                             |
|        |                     |                        |                   |                             |
|        | Save                | DEFAULT                |                   |                             |
|        | Load                | DEFAULT                |                   |                             |
|        | Delete              | DEFAULT                |                   |                             |
|        | IP ToS:             | Best Effort (0) 🗖      | Multi-Conn: 5 (5) | -                           |
|        | 🖌 Skip 2.4Ghz Tests | Skip 5Ghz Tests        |                   |                             |
|        | Duration:           | 1-min (1 min)          |                   |                             |
|        | Tx Rate:            | 65%                    |                   |                             |
|        |                     |                        |                   |                             |
|        | <u>S</u> tart       | Another Iteratio       | n 🗌 Pause         | <u>C</u> ancel              |

E. When the configuration is complete, click the **Start** button (which will change to 'Stop' once start is clicked) to start the test. An interactive report tab will be created and will be updated as the test runs. For each topology, throughput graphs and topology snapshot will be generated.

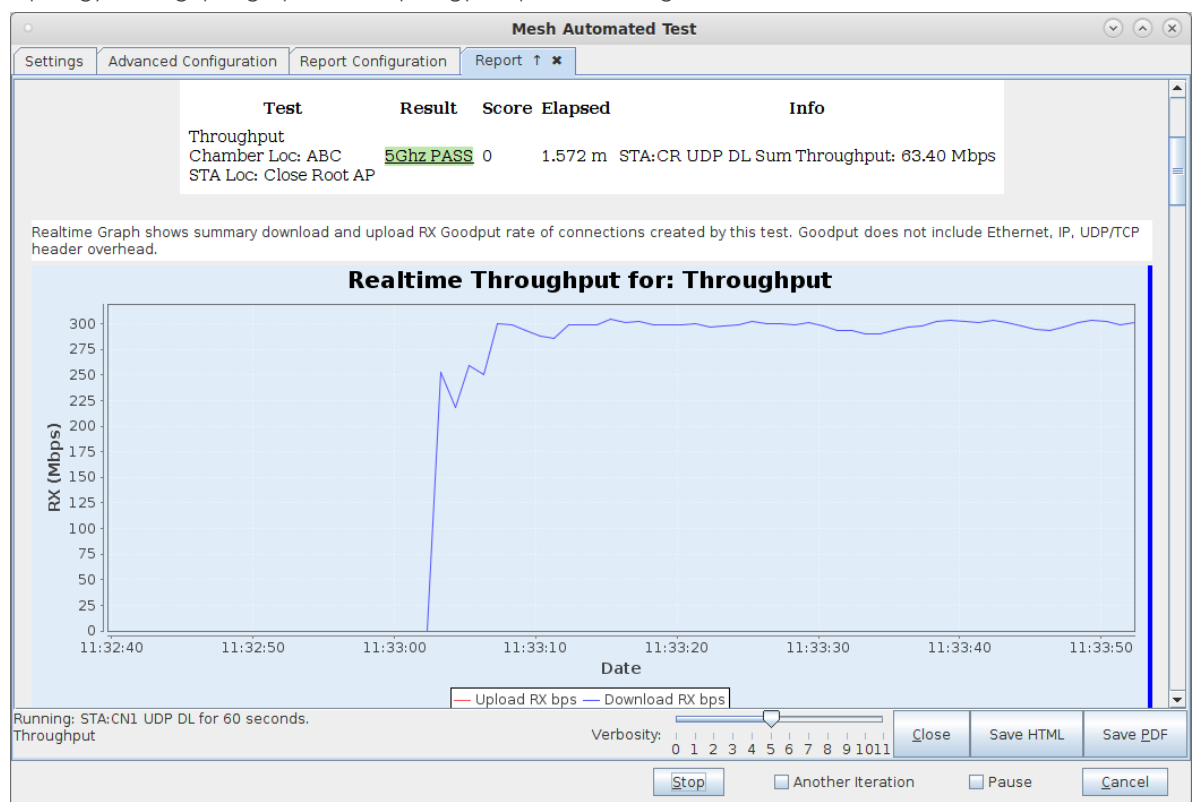

F. When the test is complete, click the **Save HTML** button to save an HTML report and generate the PDF. The PDF file will be linked from the HTML page. You can also click 'Save PDF' and the browser will be directed to open the pdf file directly. Please see this example Mesh Test Report.

Candela Technologies, Inc., 2417 Main Street, Suite 201, Ferndale, WA 98248, USA www.candelatech.com | sales@candelatech.com | +1.360.380.1618